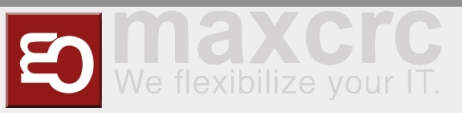

# Backend Frontend ~ ETISS ERP ~ Reporting v10

## Scheduled Report

In the backend, you have the possibility to generate a sales report.

You can define the period for days, weeks, and months or from date to date. To do this, proceed as follows:

Open the backend and click on the **Sales** / **Verkauf** tab.

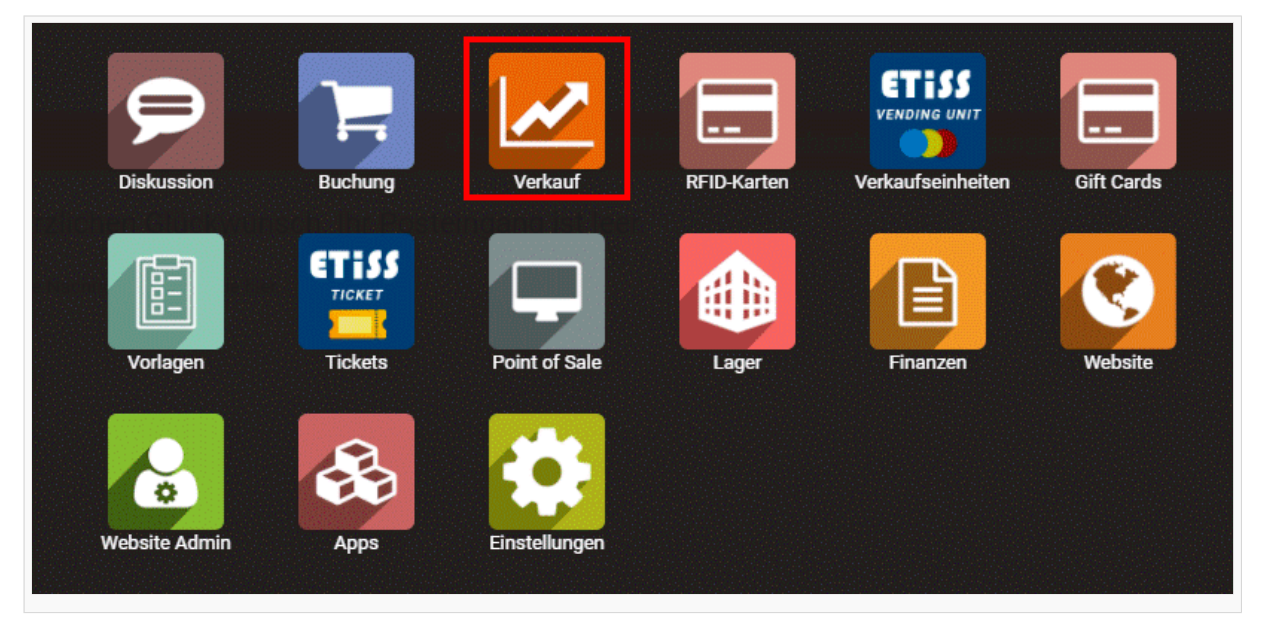

or

Diskussion Verkauf Verkaufseinheiten Vorlagen Kiosk Tickets Point of Sale Lager Finanzen Website Website Admin Apps Einstellungen

#### Select Scheduled Report. / Geplanter Bericht => Report Job / Bericht Job

| 🗰 Verkauf | Dashboard \ | Verkauf 🗸 | Abrechnung 🗸 | Geplanter Bericht 👻 | Berichte 👻 | Konfiguration 👻 | Coupons - | Planer 👻 |
|-----------|-------------|-----------|--------------|---------------------|------------|-----------------|-----------|----------|
| Dashboard |             |           |              | Bericht Job         |            |                 |           |          |
|           |             |           |              | Geschichte          |            |                 |           |          |
|           |             |           |              | FTP Server Connecti | ions       |                 |           |          |

or

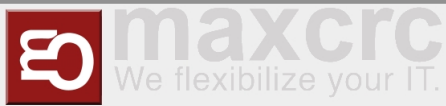

| Dashboard                                                                                                    |
|----------------------------------------------------------------------------------------------------|
| Verkauf                                                                                                    |
| Kunden                                                                                                    |
| Angebote                                                                                                    |
| Verkaufsaufträge                                                                                                    |
| Produkte                                                                                                    |
| Abrechnung                                                                                                    |
| Verkäufe zu Rechnungen                                                                                                    |
| Aufträge für Upselling                                                                                                    |
| Geplanter Bericht                                                                                                    |
| Bericht Job                                                                                                    |
|                                                                                                    |
| Geschichte                                                                                                    |
| Geschichte<br>FTP Server Connections                                                                                                    |
| Geschichte<br>FTP Server Connections<br>Berichte                                                                                                |
| Geschichte<br>FTP Server Connections<br>Berichte<br>Verkauf                                                                                     |
| Geschichte<br>FTP Server Connections<br>Berichte<br>Verkauf<br>Konfiguration                                                                    |
| Geschichte<br>FTP Server Connections<br>Berichte<br>Verkauf<br>Konfiguration<br>Einstellungen                                                   |
| Geschichte<br>FTP Server Connections<br>Berichte<br>Verkauf<br>Konfiguration<br>Einstellungen<br>Verkaufsteams                                  |
| Geschichte<br>FTP Server Connections<br>Berichte<br>Verkauf<br>Konfiguration<br>Einstellungen<br>Verkaufsteams<br>Planer                        |
| Geschichte<br>FTP Server Connections<br>Berichte<br>Verkauf<br>Konfiguration<br>Einstellungen<br>Verkaufsteams<br>Planer<br>Zeitpläne           |
| Geschichte<br>FTP Server Connections<br>Berichte<br>Verkauf<br>Konfiguration<br>Einstellungen<br>Verkaufsteams<br>Planer<br>Zeitpläne<br>Ferien |

Here you have the possibility to select the desired sales report. In the following, we will deal with the general creation of any set period.

Click on the line marked in the picture above, which is to be selected for the user-defined ('Custom') sales reports.

Important: Do not set a checkmark, but click on the line as you like.

| Name                                          | Filter                                        | Email Template            | Last Executed At    | Frequency | Disabled | Next Execution Date |
|-----------------------------------------------|-----------------------------------------------|---------------------------|---------------------|-----------|----------|---------------------|
| Scheduled Report. Umsatzreport. Heute         | Scheduled Report. Umsatzreport. Heute         | Scheduled Report Template |                     | Day       |          | 14.04.2020 17:51:56 |
| Scheduled Report. Umsatzreport. Gestern       | Scheduled Report. Umsatzreport. Gestern       | Scheduled Report Template | 07.12.2020 08:01:01 | Day       |          | 10.12.2021 08:00:00 |
| Scheduled Report. Umsatzreport. Letzter Jahr  | Scheduled Report. Umsatzreport. Letzter Jahr  | Scheduled Report Template |                     | Year      |          | 14.04.2020 17:51:56 |
| Scheduled Report. Umsatzreport. Letzter Monat | Scheduled Report. Umsatzreport. Letzter Monat | Scheduled Report Template | 01.12.2020 09:00:24 | Month     |          | 01.01.2022 09:00:00 |
| Scheduled Report. Umsatzreport. Custom        | Scheduled Report. Umsatzreport. Custom        | Scheduled Report Template |                     | Day       |          | 14.04.2020 17:51:56 |
| Scheduled Report. Gate Activity. Heute        | Scheduled Report. Gate Activity. Heute        | Scheduled Report Template |                     | Day       |          | 14.04.2020 17:51:56 |
| Scheduled Report. Gate Activity. Gestern      | Scheduled Report. Gate Activity. Gestern      | Scheduled Report Template |                     | Day       |          | 14.04.2020 17:51:56 |
| Scheduled Report. Gate Activity. Custom       | Scheduled Report. Gate Activity, Custom       | Scheduled Report Template |                     | Day       | V        | 14.04.2020 17:51:56 |
| Scheduled Report. Vending Unit Money. Heute   | Scheduled Report. Vending Unit Money. Heute   | Scheduled Report Template |                     | Day       |          | 14.04.2020 17:51:56 |
| Scheduled Report. Vending Unit Money. Gestern | Scheduled Report. Vending Unit Money. Gestern | Scheduled Report Template |                     | Day       |          | 14.04.2020 17:51:56 |

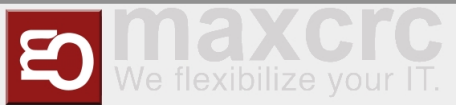

| Filter                         | Scheduled Report. Umsatzreport. Custom | v         |
|--------------------------------|----------------------------------------|-----------|
| Filter Reference               | Scheduled Report. Umsatzreport. Custom |           |
| Email Template                 | Scheduled Report Template              | ~         |
| Nächstes                       | 14.04.2020 17:51:56                    | <b>•</b>  |
| Frequency                      | Month                                  | ~         |
| Disabled                       |                                        |           |
| Zuletzt ausgeführt um<br>Notes | Notizen                                | <i>li</i> |
| E-Mail-Empfänger               | FTP Server Recipients                  |           |
| Url                            |                                        |           |
|                                |                                        |           |
| In                             |                                        |           |

The

In this menu, you already have the possibility to load the preset period of the sales report as PDF by means of the button Export now / Jetzt exportieren. To change this period, however, you must go to the link 'Scheduled Report. Umsatzreport. Custom', (see screenshot above).

Now press the Edit / Bearbeiten button

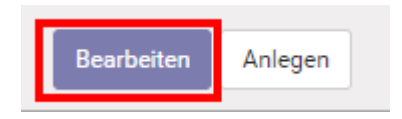

The desired date (from ... to ...) can be entered in the marked areas.

green: start of the period

orange: end of the period

#### Important:

- 2020-12-31 --> year-month-day ; 00:00:00 --> hour:minute:second
- make sure that you set the correct parameters for your desired period.
- note that the 'to' date is set to 00:00:00 on the following day (here: 2020-12-31 00:00:00hr) so that 2020-12-30 is fully included in the revenue view/report. Alternatively, 2020-12-31 23:59:59 would also be possible as the 'to' date.

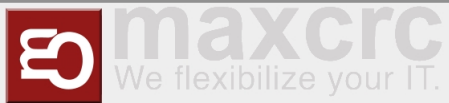

| Filterbezeichnung | Scheduled Report. Umsatzreport. Custom                                                                                                    | 0 | Benutzer       |  |
|-------------------|----------------------------------------------------------------------------------------------------|---|----------------|--|
| Modell            | report.scheduled_report.report_balance                                                                                                    | ~ | Standardfilter |  |
| Aktion            |                                                                                                    | - | Aktiv          |  |
| Domain            | [/date_time]><[_2020-12-01-00:00:00] (date_time]<[2020-12-01-00:00:00]                                                                                                    |   |                |  |
| Kontext           | { 'pdfunport_name' 'incleduled_report report_balance', accounts_list', [240000', 180000'], accounts_list_pdf_[1], catalaccounts', 10000', 10000', 10000'], restlic_and_accounts', 110000'], restlic_and_accounts', 110000'], restlic_and_accounts', 10, restlic_and_accounts', 10, |   |                |  |
| Sortieren         | 0                                                                                                    |   |                |  |

In the context field, you can filter the reporting. For example:

- in the 'accounts\_list' you specify accounting taxes
- 'payment\_account\_list' in this field you specify payment account list etc.

| Kontext | { 'pdf_report_name': 'scheduled_report.report_balance', 'accounts_list': ['840000', '830000'], 'accounts_list_grouped': [], 'payment_account_list': ['136000', '120001', '100001'], 'acsh_account_c': ['120001', '100001'] |
|---------|----------------------------------------------------------------------------------------------------|
|         | 'credit_card_accounts': ['136000'],<br>'webshop_payment_accounts': [],<br>'credit_coupons_accounts': [],<br>'coupon_accounts': [],                                                                                         |
|         | 'correction_accounts': [],<br>'gift_card_accounts': [],<br>'deposit_accounts': [],                                                                                                    |
|         | 'other_deferred_accounts': [],<br>}                                                                                                    |

Save, after setting the time period.

Go back to the reporting menu and select it again.

Now, in order to get the sales report in the form of a PDF, you need to click on the **Export now** / **Jetzt exportieren** button.

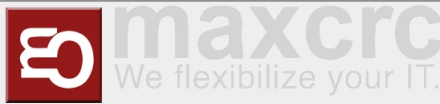

| Filter Reference Scheduled Re   Email Template Scheduled Re   Nächstes 14.04.2020 1   Ausführungsdatum<br>Frequency Day   Disabled Image: Comparison of the second second | port. Umsatzreport. Custom<br>port Template<br>7:51:56 |
|----------------------------------------------------------------------------------------------------|--------------------------------------------------------|
| Email Template Scheduled Re<br>Nächstes 14.04.2020 1<br>Ausführungsdatum Day<br>Disabled Zuletzt ausgeführt um<br>Notes                                                                                                    | port Template<br>?:51:56                               |
| Nächstes 14.04.2020 1<br>Ausführungsdatum Day Day Disabled 2<br>Zuletzt ausgeführt um Notes                                                                                                    | 2:51:56                                                |
| Frequency Day<br>Disabled 20<br>Zuletzt ausgeführt um<br>Notes                                                                                                    |                                                        |
| Disabled 🛛 🚽<br>Zuletzt ausgeführt um<br>Notes                                                                                                    |                                                        |
| Zuletzt ausgeführt um<br>Notes                                                                                                    |                                                        |
|                                                                                                    |                                                        |
| E-Mail-Empfänger FTP Server Re                                                                                                    | ipients                                                |
| Name                                                                                                    | E-Mail                                                 |
| Andrey Stashenko                                                                                                    | astashenko@maxcrc.de                                   |

Now you will receive the PDF with the desired period.

Umsatzreport shows selling info by finance accounts.

The first column (Soll) show how many moneys were paid by different accounts (Cash\Kredikartte\etc)

The second column (Haben) show grouped by finance account what\how many were bought and total price

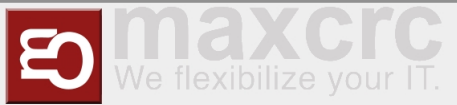

| Umsatzre            | port                                                  | Deutschland                                                                                                    |                                                                                                    |
|---------------------|-------------------------------------------------------|----------------------------------------------------------------------------------------------------|----------------------------------------------------------------------------------------------------|
| vom 01.12.2020 bis  | 30.12.2020                                            |                                                                                                    |                                                                                                    |
|                     | 0011212020                                            |                                                                                                    |                                                                                                    |
|                     | Haben                                                 |                                                                                                    |                                                                                                    |
|                     |                                                       |                                                                                                    |                                                                                                    |
| 374,00 €<br>70,50 € |                                                       |                                                                                                    |                                                                                                    |
| Ň                   | /erkauf                                               |                                                                                                    |                                                                                                    |
|                     | 840000 123 Erlöse 1                                   | 9% USt                                                                                                    | 444,50 €                                                                                                    |
|                     | 73 Tageskarte                                         | 292,00€                                                                                                    |                                                                                                    |
|                     | Erwachsene<br>28 Tageskarte<br>Jugendliche            | 70,00 €                                                                                                    |                                                                                                    |
|                     | 1 6-Tageskarte<br>Camping Erwachsene                  | 60,00€                                                                                                    |                                                                                                    |
|                     | 5 Abendkarte<br>Erwachsene ab 17.00<br>Uhr            | 10,00€                                                                                                    |                                                                                                    |
|                     | 4 Tageskarte<br>Schwerbehindert                       | 8,00€                                                                                                    |                                                                                                    |
|                     | 3 Abendkarte<br>Jugendliche ab 17.00<br>Uhr           | 4,50€                                                                                                    |                                                                                                    |
|                     | 0 Anzahlung VU                                        | 0,00€                                                                                                    |                                                                                                    |
|                     | 9 Tagesticket Kind (0-6)                              | 0,00€                                                                                                    |                                                                                                    |
| Ge                  | samtsumme                                             | 444,50 €                                                                                                    |                                                                                                    |
| Br                  | utto                                                  | 444,50 €                                                                                                    |                                                                                                    |
| Ne                  | tto                                                   | 444,50 €                                                                                                    |                                                                                                    |
|                     | Umsatzre<br>vom 01.12.2020 bis<br>374,00 €<br>70,50 € | Umsatzreport<br>Jom 01.12.2020 bis 30.12.2020<br>Haben<br>374,00 €<br>70,50 €<br>Verkauf<br>24000 123Erlösel<br>73 Tageskarte<br>Erwachsene<br>28 Tageskarte<br>Jugendliche<br>1 6-Tageskarte<br>Camping Erwachsene ab 17.00<br>Uhr<br>1 Tageskarte<br>Erwachsene ab 17.00<br>Uhr<br>1 Tageskarte<br>Jugendliche ab 17.00<br>Uhr<br>1 Tageskarte<br>Jugendliche ab 17.00<br>Uhr<br>1 Tageskarte<br>Jugendliche ab 17.00<br>Uhr<br>1 Tageskarte<br>Jugendliche ab 17.00<br>Uhr<br>1 Tageskarte<br>Jugendliche ab 17.00<br>Uhr<br>1 Tageskarte<br>Jugendliche ab 17.00<br>Uhr<br>1 Tageskarte<br>Jugendliche ab 17.00<br>Uhr<br>1 Tagesticket Kind (o-6) | DeutschappertDeutschappertJorn 01.12.2020 bis 30.12.2020Haben374,00 €<br>70,50 €DeutschappertJarde 1<br>2000 123 Erlöse 19% USL1<br>2000 123 Erlöse 19% USL1<br>2000 123 Erlöse 19% USL1<br>2010 123 Erlöse 19% USL1<br>2010 124 124 1241<br>2010 124 124 1241<br>201 |

| Andere Belastungen |         | Andere Guthaben | Deutschland |
|--------------------|---------|-----------------|-------------|
|                    | 444,50€ |                 | 444,50 €    |
|                    |         | Differenz       | 0,00 €      |
|                    |         |                 |             |
|                    |         |                 |             |